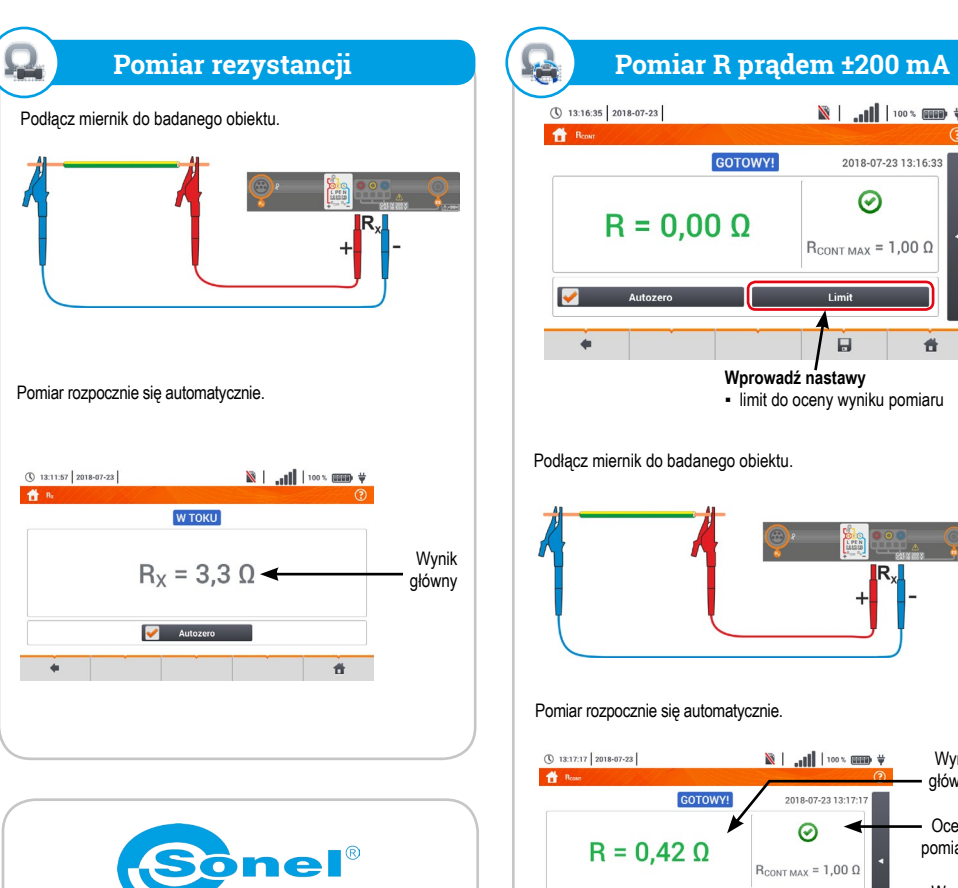

Autozero

Aby rozpocząć nowy pomiar, naciśnij START.

+

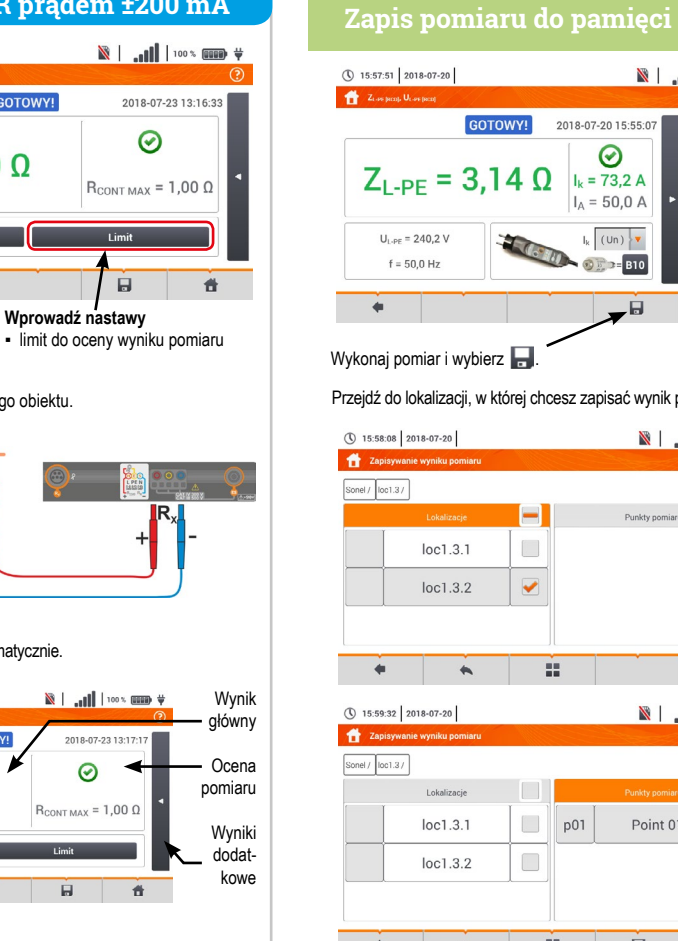

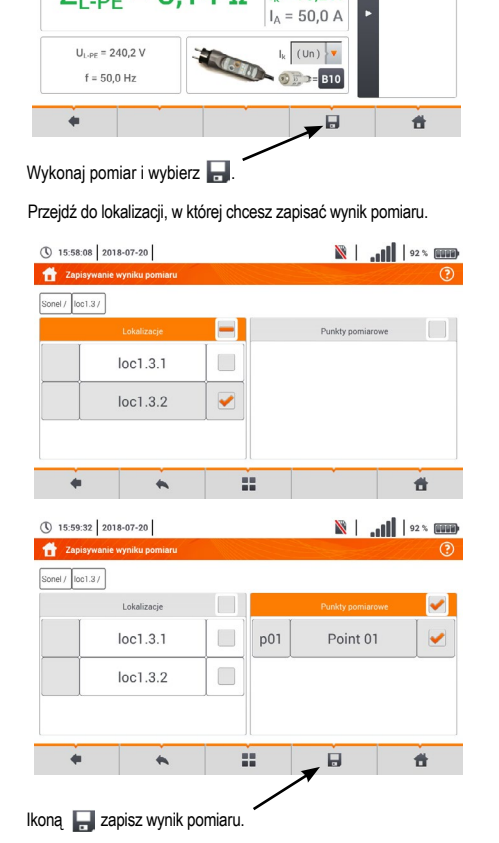

N 92 % 0000

= 3,14 Ω

240,5 V

## Sonel MPI-535

Wielofunkcyjny miernik parametrów instalacji elektrycznej

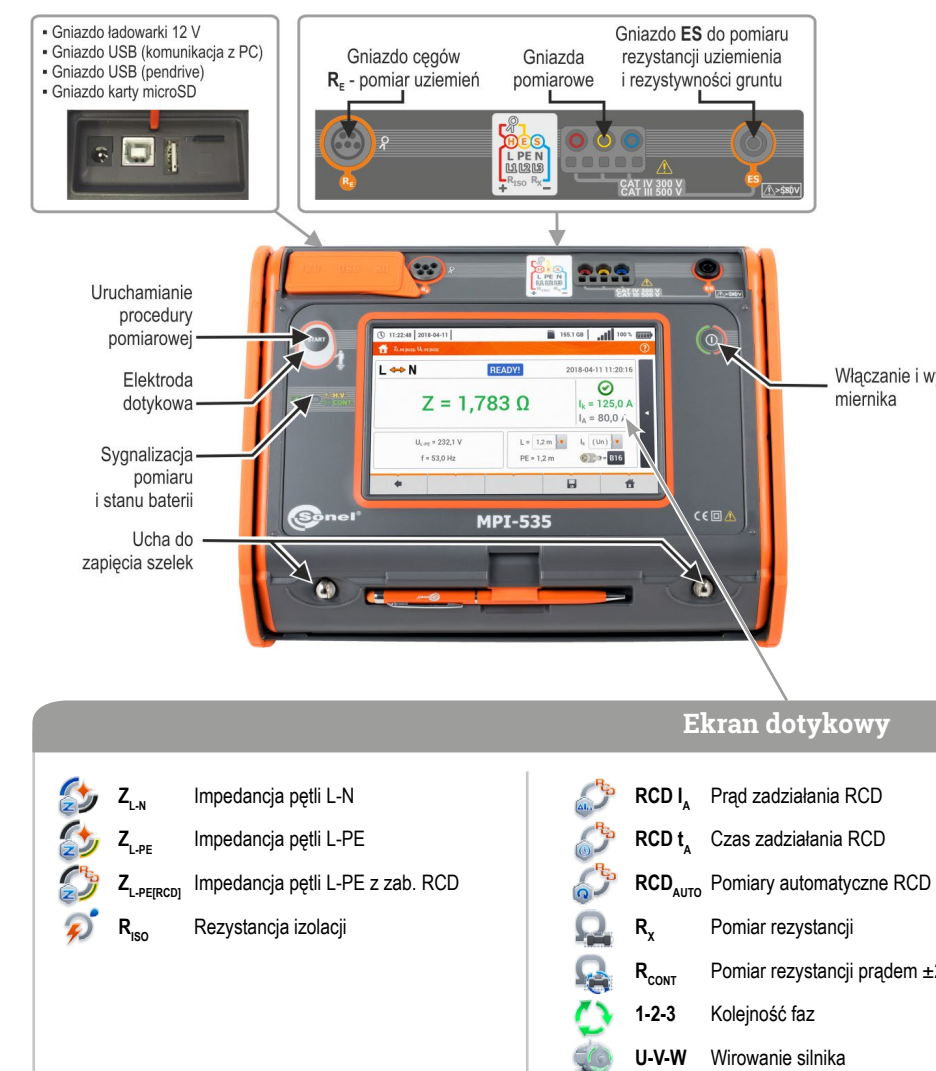

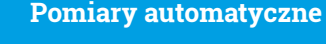

ĝε.

Więcej informacji

w instrukcji obsługi

oraz na stronie

www.sonel.pl

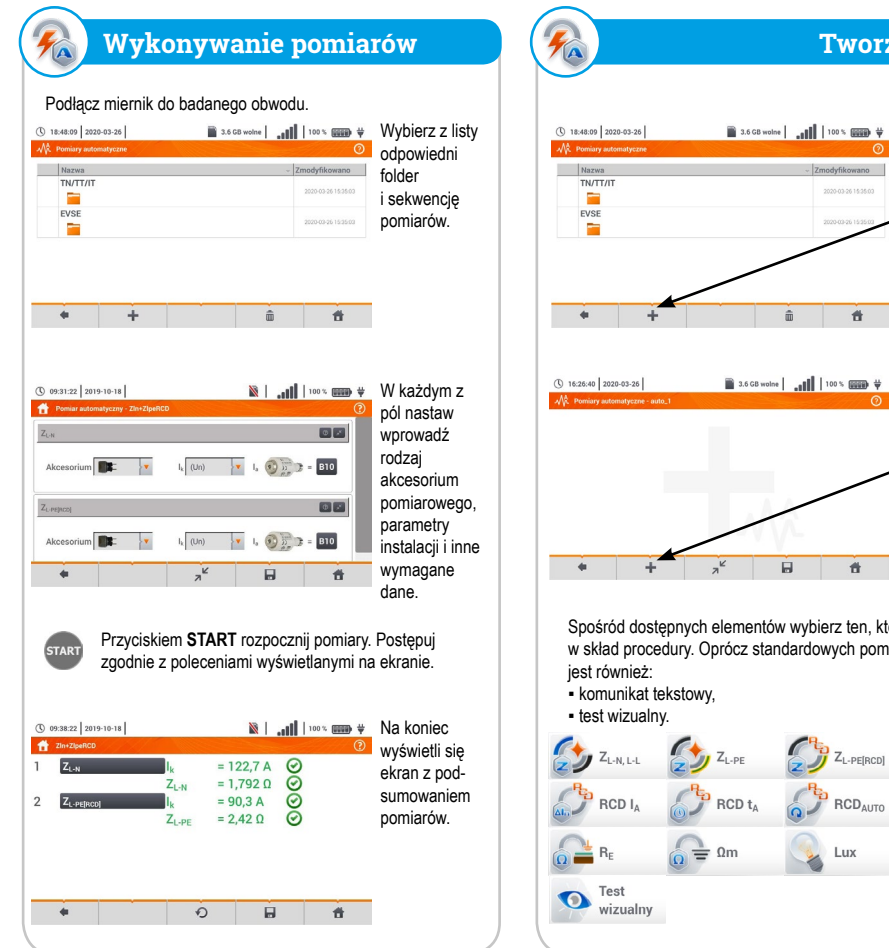

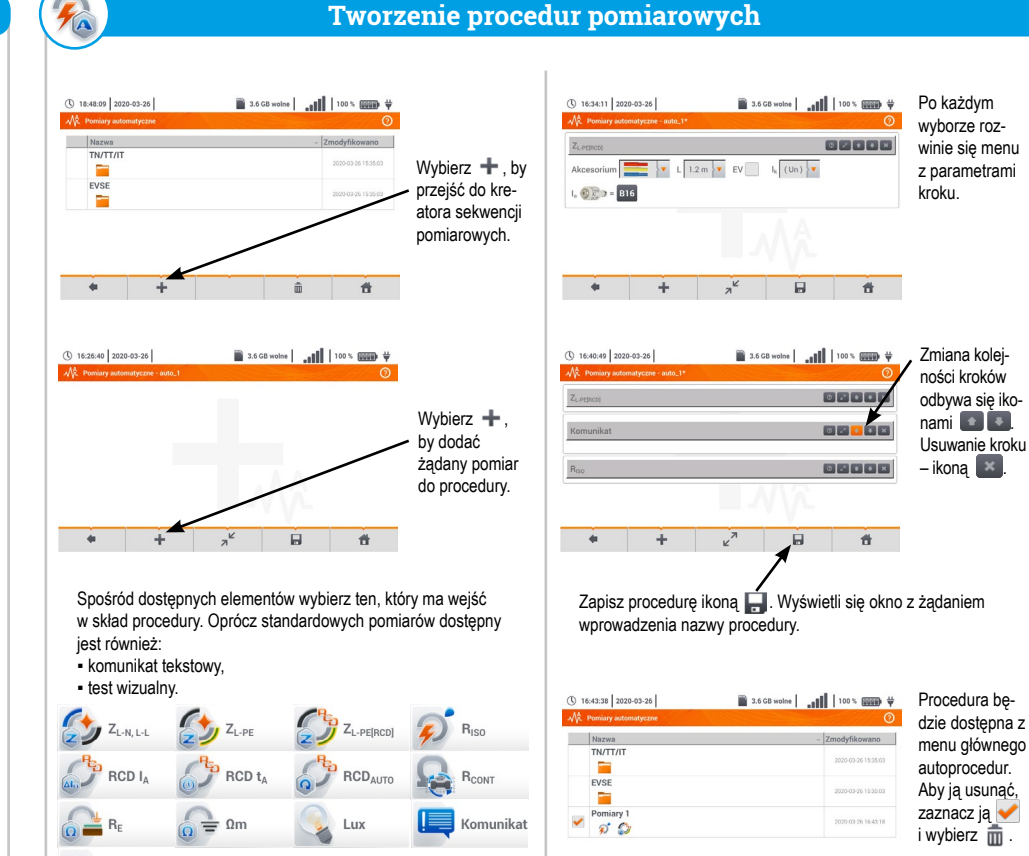

\* + â â

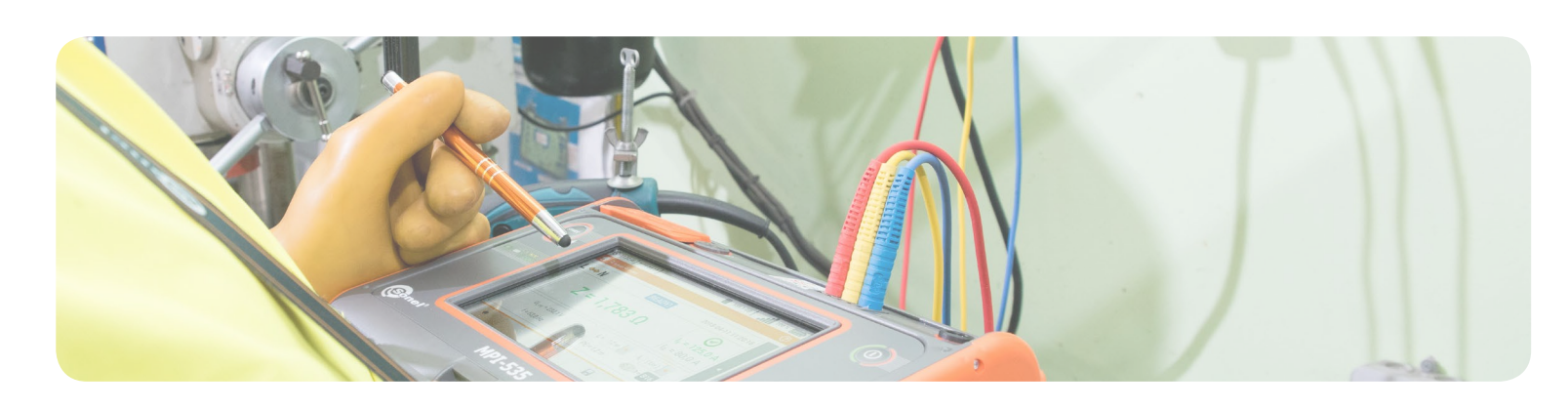

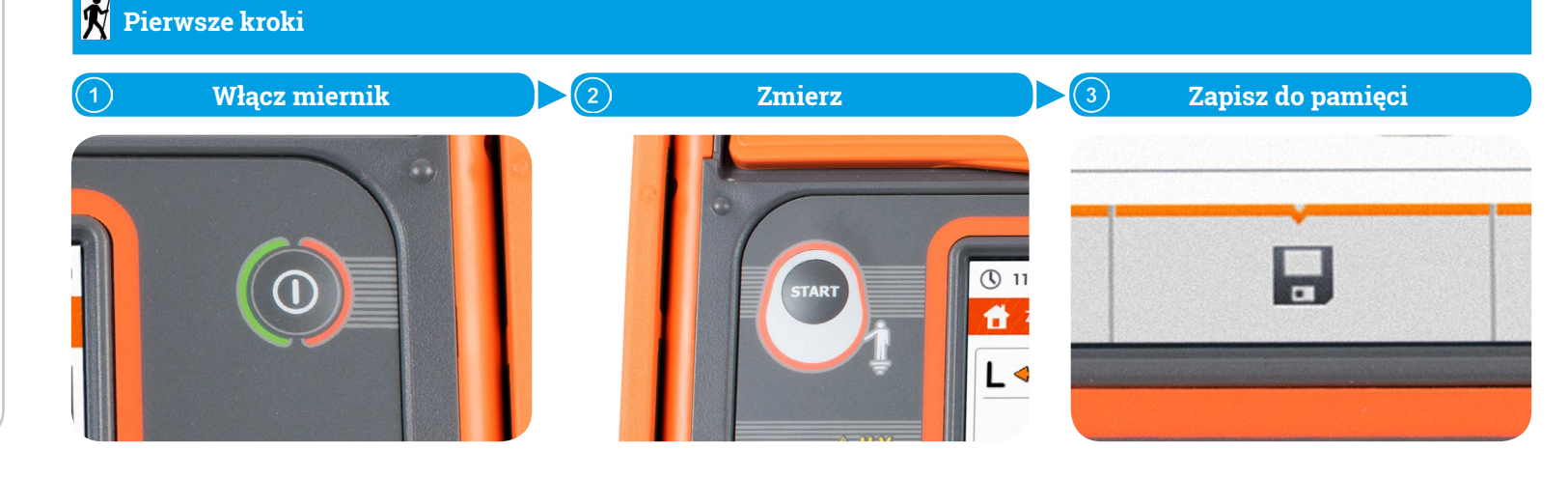

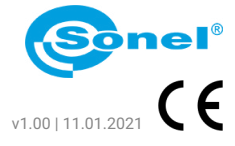

|                                    | 🔆 Ikony funkcyjne     |
|------------------------------------|-----------------------|
| Włączanie i wyłączanie<br>miernika | Wstecz                |
|                                    | Zapisz                |
|                                    | Pokaż ostatni pomiar  |
|                                    | Do menu głównego      |
|                                    | Wybierz pozycję       |
|                                    | Pokaż dodatkowe ikony |
|                                    | Dodaj pozycję         |
|                                    | Edytuj pozycję        |
|                                    | Q Wyszukaj            |
|                                    | Usuń pozycję          |
|                                    | Zamknij menu          |

Rezystancja uziemienia R<sub>E</sub> <u>\_</u> Ωm Rezystywność gruntu ΔU Spadek napiecia Natężenie oświetlenia Lux Pomiar rezystancji prądem ±200 mA

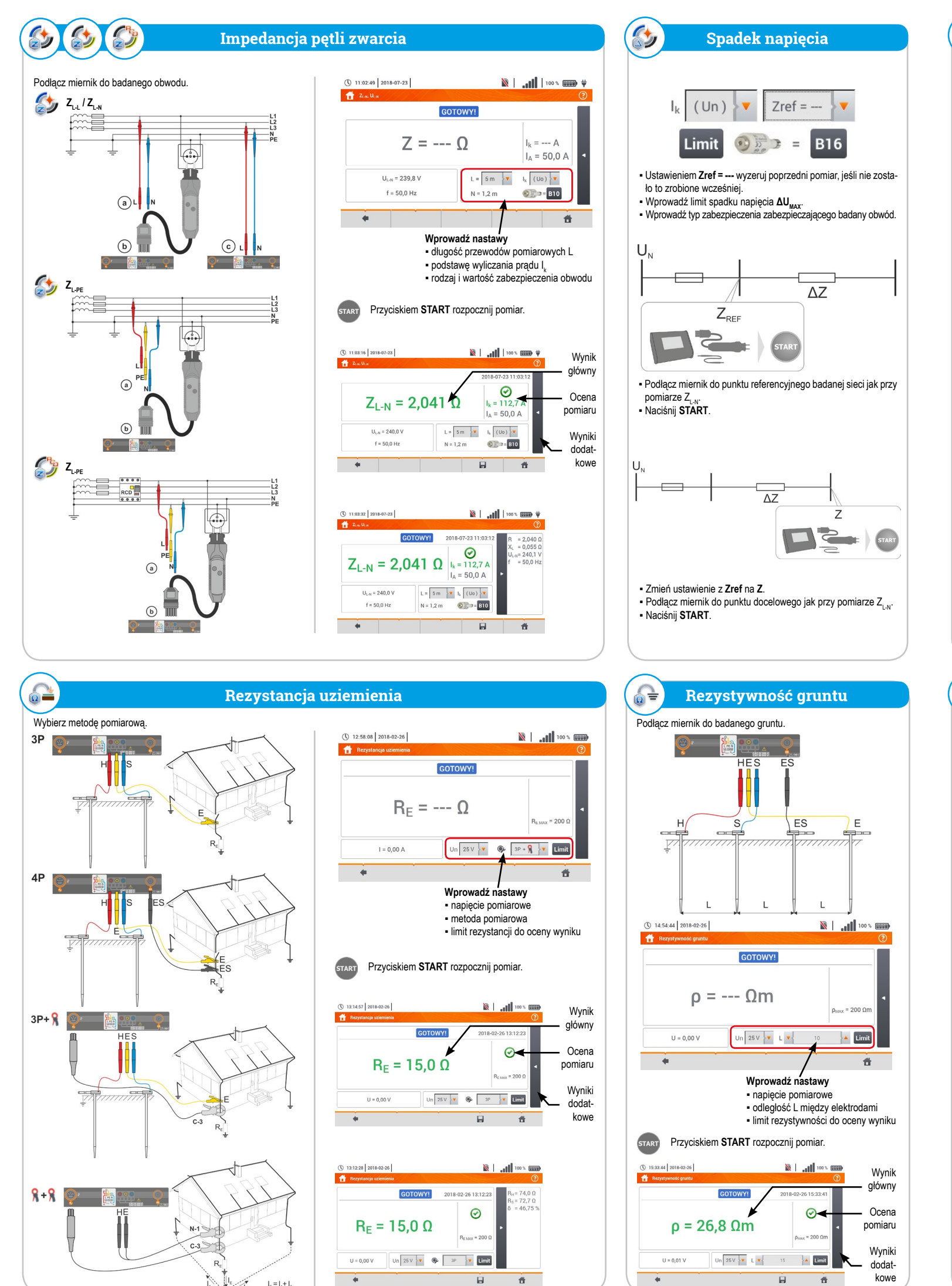

 $|_{e} = |_{1} + |_{2}$ 

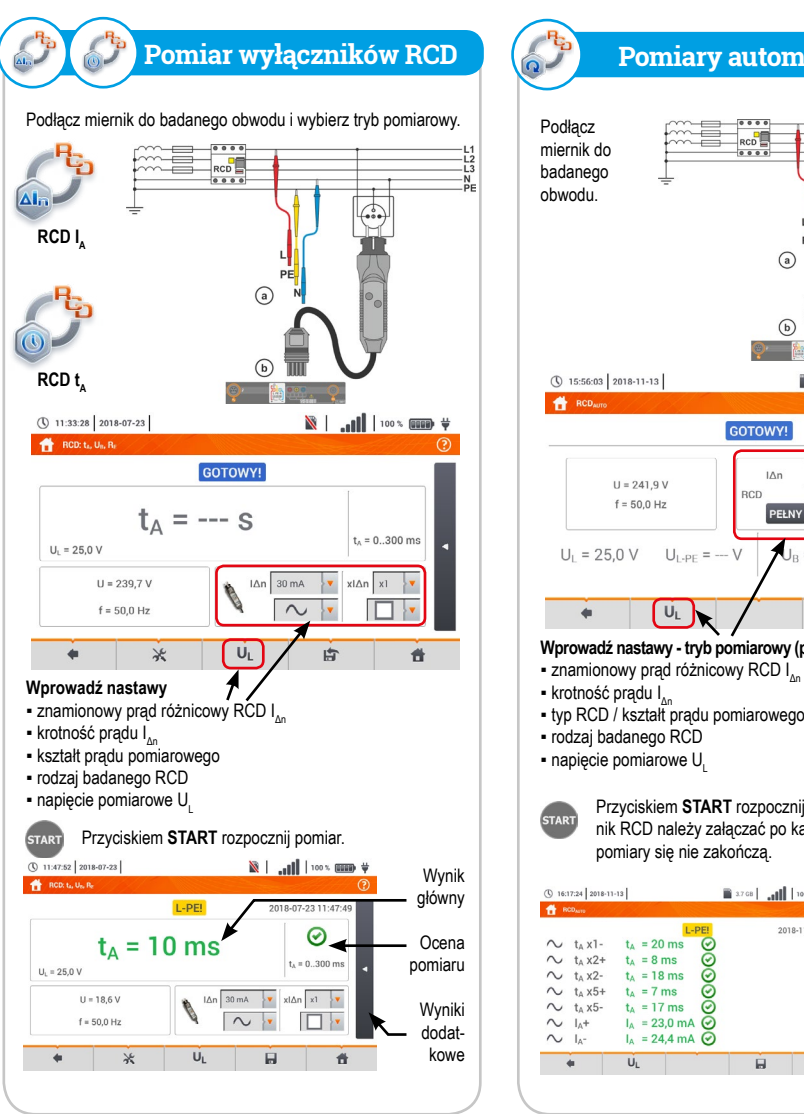

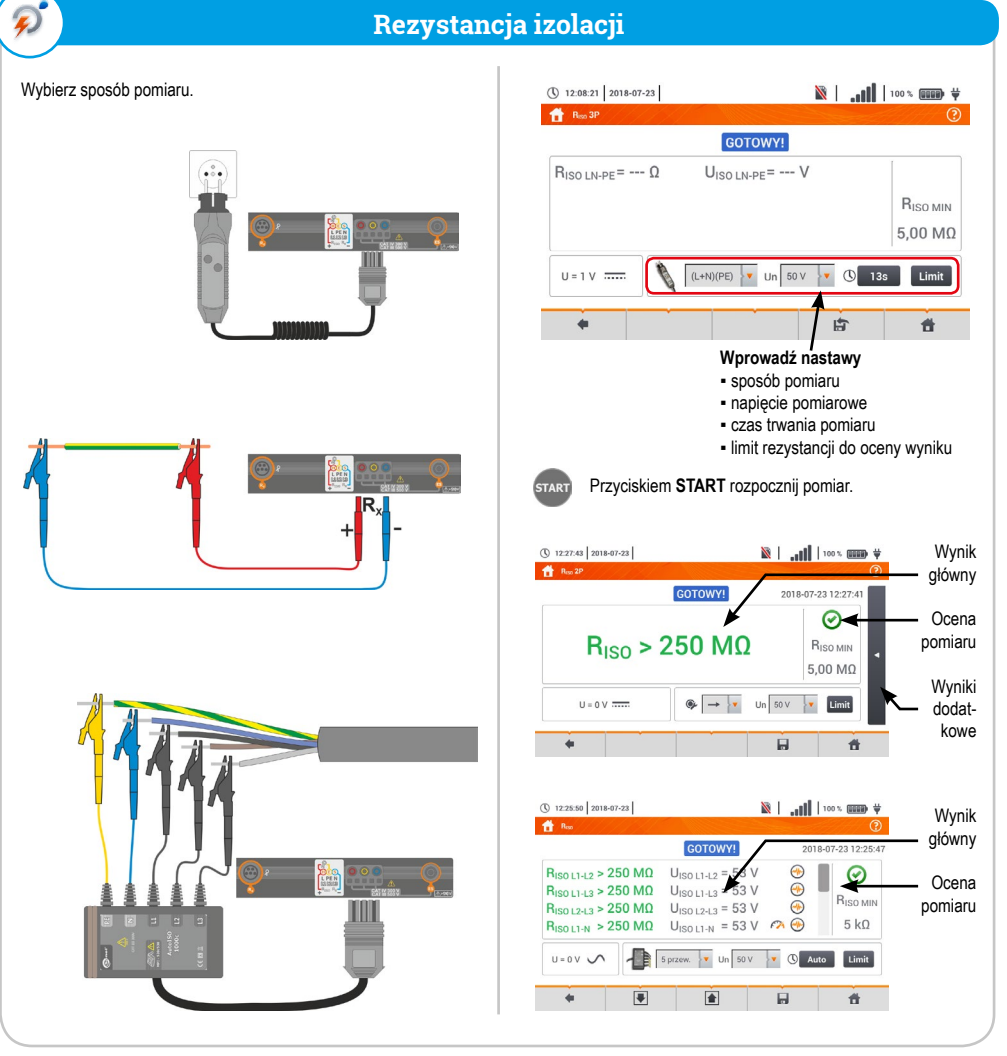

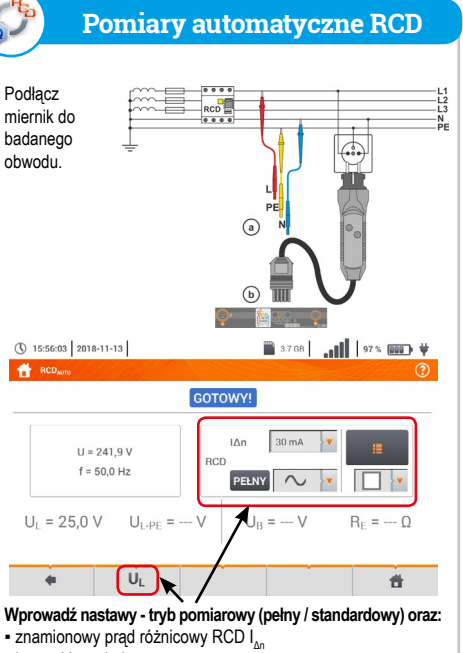

Przyciskiem START rozpocznij pomiar. Badany wyłącznik RCD należy załączać po każdym wyzwoleniu, dopóki

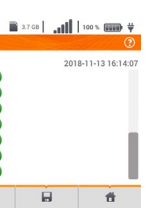

Ostatecznie wyświetlą się parametry zmierzone. Liste wyników można przewijać na ekranie.

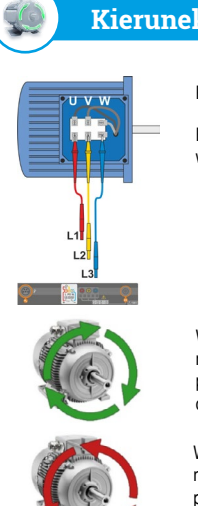

## Kierunek wirowania silnika

Podłacz miernik do badanego silnika.

Energicznie zakręć wałem silnika

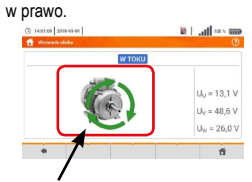

Wirowanie strzałek na ekranie w prawo oznacza, że silnik podłączony do sieci trójfazowej będzie kręcił wałem w prawo.

Wirowanie strzałek na ekranie w lewo oznacza, że silnik podłaczony do sieci trójfazowej bedzie krecił wałem w lewo.

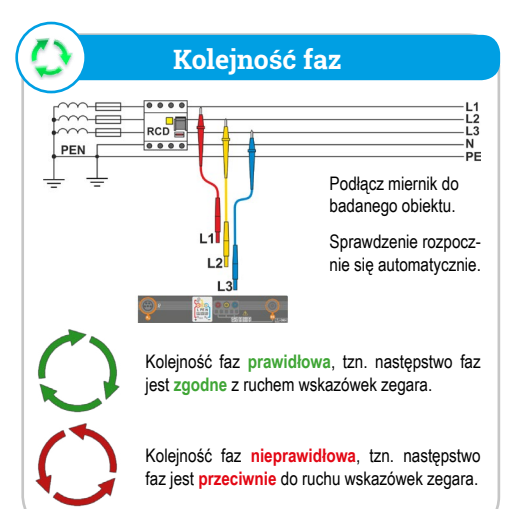

## 9 Natężenie oświetlenia ( 10:57:57 2018-06-12 🖹 | ..... 100 % 💷 🗸 🗸 E = --- fc E = --- |x|E<sub>MIN</sub> = 0,0 lx Limit . **#** Wprowadź nastawy limit natężenia do oceny wyniku Podłącz do miernika sondę oświetlenia. 3 11:08:03 2018-06-12 🖹 | ...] | 100 % 📖 🗸 🗸 Wynik główny W TOKU Ocena $\odot \bullet$ pomiaru E = 447 lx E = 41.5 fc EMIN = 3 Wvniki Limit dodatkowe + 6 6